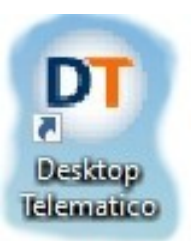

# **KevEntratel**

KeyEntratel2025

# GENERAZIONE AMBIENTE DI SICUREZZA

# 1. Pulizia della cartella contenente i files dell'ambiente

Controllare la cartella che contiene i 3 files delle chiavi asimmetriche, di solito porta il nome Key, KeyEntratel, KeyIC, KEyIIS oppure ambiente di sicurezza; fare una copia, rinominarla (per poterla utilizzare nel caso di ricevute vecchie da decriptare) ed infine azzerare il contenuto al suo interno, in modo da creare tre nuovi files per i prossimi 3 anni.

Azzerare la cartella esistente, consente a voi di non dover rimappare sul desktop telematico la eventuale nuova cartella contenente i files delle chiavi asimmetriche.

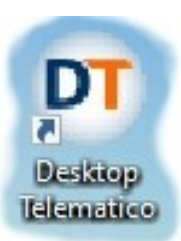

## 2. Ricerca dei dati per la creazione del nuovo ambiente

Per poter generare un nuovo ambiente occorre obbligatoriamente distruggere l'ambiente precedentemente creato, scaduto o in via di scadenza. Dovrete quindi essere in possesso del documento col quale 3 anni fa lo avete generato e il num. della busta blu, che vi è stata data nel momento della domanda di abilitazione all'Entratel.

### **GENERA AMBIENTE**

In data 15/04/2025 14:39 e' stato generato con successo l'ambiente di sicurezza (coppia di chiavi asimmetriche e richiesta di certificazione) . I dati inseriti nella richiesta di certificazione sono i seguenti:

-pincode : ID537349A20A2A06 B209 -codice fiscale : 80092940017 -progressivo sede: 000 -pin di revoca : ICCORTINALEVONE2025

La richiesta di certificazione e ' contenuta nel file:

c: / / ...... / entratel/documenti/da inviare/req.ccc che dev'essere trasmesso all'Agenzia delle Entrate.

Password LEVONE2025 numero busta: 90127091

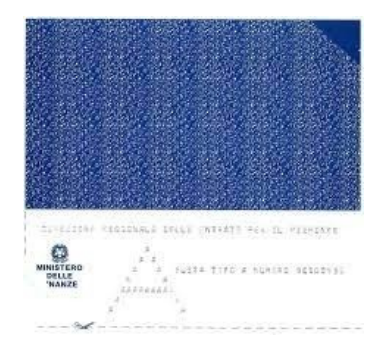

I dati presenti nel GENERA AMBIENTE si trovano nella busta busta blu di Entratel in sezione 3 pincode (lunghezza 20), di cui solo i primi 16 appaiono nella stampa, gli altri 4 andrebbero inseriti dopo, sul foglio con la password di autentica e col numero busta come vedete in figura.

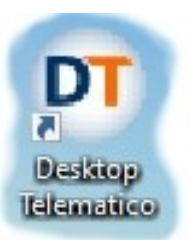

Profilo Uter

Funzioni re Assistenza Contatti

# 3. Distruzione Ambiente di sicurezza Entratel

Navigate sul sito dell'Agenzia delle Entrate e accedete all'area riservata. Selezionate poi Profilo Utente ---> Ripristina ambiente

|                                   | Ti trovi in: <u>La mia scrivania</u> / Messaggi                                                                                                    |
|-----------------------------------|----------------------------------------------------------------------------------------------------|
|                                   | La mia scrivania                                                                                                    |
|                                   | Fatturalettronica<br>Corrispetitivi<br>Lettronici<br>L'ambiente di sicurezza è disponibile con periodo di validità 25/05/2018 10:41 - 25/05/2021 10:41.                                                                                    |
| Profilo Utente                    |                                                                                                    |
| Controlla PIN                     | Ripristina Ambiente                                                                                                    |
| Ripristina Ambiente               |                                                                                                    |
| Cambio password                   | Questa funzione permette di richiedere la revoca del proprio ambiente di sicurezza qualora non tosse più integro o non più<br>annullabile e, se viene completata con successo, l'utente dovrà generare nuovamente l'ambiente di sicurezza. |
| Funzioni relative agli Incaricati | Per poter effettuare il "npristino dei codici di autenticazione" e necessario indicare:                                                                                                    |
| Assistenza Tecnica e Fiscale      | <ul> <li>il numero della busta rilasciata dall'ufficio</li> <li>il RIN di revoca indicato in fase di generazione dell'ambiente di sicurezza</li> </ul>                                                                                     |
| Contatti                          | Il sistema non tiene conto della differenza tra maiuscole e minuscole.                                                                                                    |
|                                   |                                                                                                    |
|                                   | Ripristina Ambiente                                                                                                    |
|                                   | Numero busta:                                                                                                    |
|                                   | PIN di revoca:                                                                                                    |
|                                   |                                                                                                    |
|                                   | ОК                                                                                                    |

Inserite prima il numero della busta e poi il pin di revoca e confermate se avrete un flag verde di risposta affermativa, il vostro ambiente sarà eliminato e potrete procedere con la generazione di uno nuovo

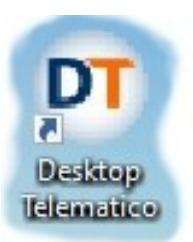

## 4. Generazione nuovo Ambiente di sicurezza Entratel

Aprite il Desktop telematico, cliccate su applicazioni e poi su Entratel. Controllate in File --> Impostazioni --> Applicazioni --> Entratel che sia presente il percorso dell'ambiente di sicurezza e che la cartella dove si andrà a generare il nuovo ambiente sia vuota.

| Archivio 🗒 Documenti | ☆ౖ₽\$!:-□ ₫              | Benvenuto in Entratel                           |                                     |         |  |  |  |
|----------------------|--------------------------|-------------------------------------------------|-------------------------------------|---------|--|--|--|
|                      |                          | entra                                           |                                     |         |  |  |  |
|                      | 🗊 Impostazioni           |                                                 |                                     |         |  |  |  |
|                      | Generale<br>Applicazioni | Entratel                                        |                                     |         |  |  |  |
|                      | Entratel                 | Configurazione principale<br>Archivio documenti |                                     |         |  |  |  |
|                      |                          |                                                 | C://GIAMBA62/entratel/archivio      | Sfoglia |  |  |  |
|                      |                          | Percorso dell'ambiente di sicurezza             | C:\KeyEntratel                      | Sfoglia |  |  |  |
|                      |                          | Scelta della lingua                             | Italiano                            | ~       |  |  |  |
|                      |                          |                                                 |                                     |         |  |  |  |
|                      |                          |                                                 |                                     |         |  |  |  |
|                      |                          |                                                 | Ripristina impostazioni predefinite | Applica |  |  |  |
|                      |                          |                                                 | Ripristina impostazioni predefinite | Applica |  |  |  |

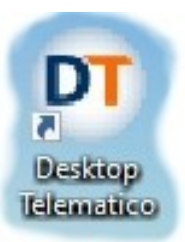

Desktop Telematic

File Applicazioni

Creazione nuovo Ambiente di sicurezza

### Se è presente, cliccate su Sicurezza --> Imposta ambiente e poi su

| 0                                                                           | Genera ambiente Quindi su Avanti >                                                                                                    |                                                        |
|-----------------------------------------------------------------------------|----------------------------------------------------------------------------------------------------|--------------------------------------------------------|
| Sicurezza Documenti Ricevute Strui                                          | R <sub>ut</sub> Bervenuto in Entratel R <sub>ut</sub> Imposta ambiente 🖄                                                                                                    | -                                                      |
| Importa certificati         Visualizza certificati         Orambia password | Dati ambiente di sicurezza Dati ambiente di sicurezza Dati ambiente di sicurezza Vella prossima serie di finestre si procederà alla generazione delle coppie di chiavi asimmetriche dell'utente (chiavi pubbliche e private o L'utente deve indicare i dati contenuti nella documentazione ricevuta dall'ufficio finanziario all'atto del rilascio dell'autorizzazione. Al termine viene generata la richiesta di certificazione dell'utente, contenente le sue chiavi pubbliche, da trasmettere all'Agenzia delle Entr Specificare il percorso del supporto di sicurezza. | 8 firma e di cifratura). 8 aiuto.                      |
|                                                                             | Percorso del supporto di sicurezza: CAKeyEntratel                                                                                                    | Sfoglia                                                |
|                                                                             | Esecuzione Per generare l'ambiente di sicurezza assicurarsi che i dati indicati nella sezione "Dati ambiente di sicurezza" siano corretti e che il supporto sicurezza sia vuoto e sia stato, se necessario, inserito. Successivamente premere il bottone "Genera ambiente". Genera ambiente                                                                                                    | e aiuto<br>su cui deve essere registrato l'ambiente di |

Compilate ora tutti i rettangoli presenti attendendo la conferma verde dopo ogni chiusura di dati e alla fine premete su Avanti >

| erire le informazioni con  | ntenute nella documentazione r       | icevuta all'atto <mark>dell'autorizzaz</mark> i | one      |        |   |  |
|----------------------------|--------------------------------------|-------------------------------------------------|----------|--------|---|--|
| ncode:                     |                                      |                                                 |          | 8      | 3 |  |
| dice fiscale:              |                                      |                                                 |          | 8      |   |  |
| ogressivo sede:            |                                      |                                                 |          | <br>3  |   |  |
| -                          |                                      |                                                 |          |        |   |  |
| ecificare il codice PIN pe | r la revoca dei certificati. Tale in | formazione deve essere mem                      | orizzata | 12,000 |   |  |
| l di revoca:               |                                      |                                                 |          | 3      |   |  |
| ecificare la password di p | orotezione. Tale informazione de     | eve essere memorizzata                          |          |        |   |  |
| ssword:                    |                                      |                                                 |          |        |   |  |
| nferma password:           |                                      |                                                 |          | 3      |   |  |
|                            |                                      |                                                 |          |        |   |  |
|                            |                                      |                                                 |          |        |   |  |

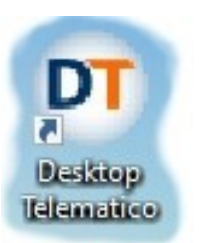

Il desktop telematico genererà una coppia di file denominati UTEC e UTEC al termine verrà proposta la stampa del salvataggio dei dati; poiché la finestra è dietro occorrerà chiudere il task che consiglia di andare avanti, stampare e chiudere il tutto, rimandando l'invio della richiesta successivamente. (L'invio del file **req.ccc** contenuto in ..... Entratel/documenti/da inviare è meglio effettuarlo manualmente accedendo con le credenziali all'agenzia delle Entrate. Accedete di nuovo all'area riservata dell'Agenzia delle Entrate, dopo la scelta

dell'utenza, controllate che in centro finestra compaia la scritta in neretto

### l'utente non ha un ambiente attivo

Procedete con la scelta Servizi per --> Inviare --> Scegli file e sfoglia in .... Entrate/documenti/da inviare/req.ccc

Uscite dall'area riservata, attendete qualche minuto e poi rientrate, noterete che in centro finestra comparirà la scritta

### ambiente di sicurezza con disponibilità dal .../04/2025 al .../04/2028

Sezionate Ricevute --> Ricerca ricevuta e poi Cerca Troverete una cartella PKS10 cliccateci dentro e salvate la cartellina gialla ..... Entratel/documenti/ricezione/ il file si chiama certif.in Il vostro pc potrebbe salvare il file in automatico nella cartella dei download basterà tagliarlo da li e portarlo nella cartella ricezione manualmente.

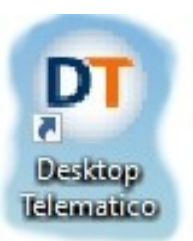

Dal Desktop telematico, menu Sicurezza, cliccate su Importa certificati, scegliete il file certif.in contenuto nella cartella ricezione, inserite la password di protezione, il sistema risponderà con importazione avvenuta con successo

| (                 |
|-------------------|
| -                 |
| (?) aiuto         |
| ottone "Sfoglia". |
| Sfoglia           |
| Sfoglia           |
| 3                 |
| -                 |
| (i) aiuto         |
|                   |

Potrete controllare se i certificati sono già validi da Sicurezza --> Visualizza certificati Inserendo poi la password di protezione.

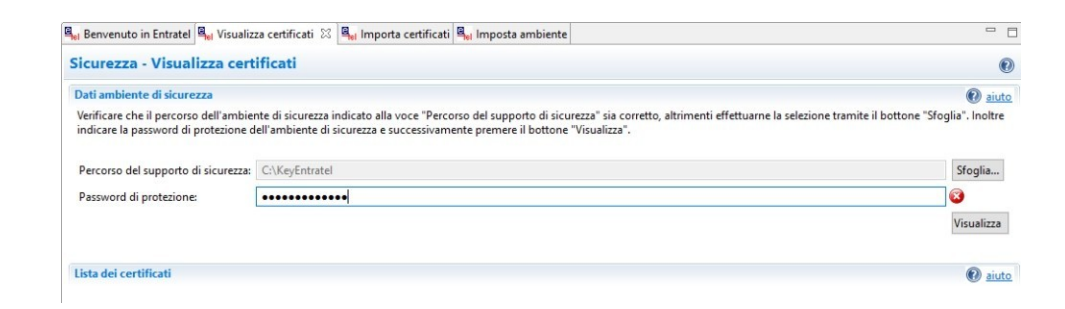

Potremo ora concludere l'operazione, uscendo dal desktop telematico e andando nel nostro disco fisso c nella cartella contenente i nostri due file e quello di risposta dell'Agenzia di Roma copiando tale cartella in rete, per la salvaguardia del nostro ambiente di sicurezza.